## Hanyang Wi-Fi (HYU-wlan) 사용 방법 안내

## iPhone

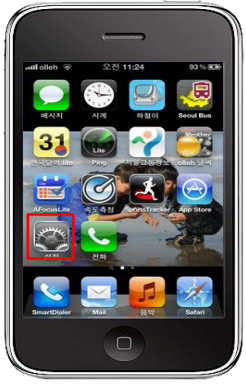

A. 설정 (Touch "<mark>Settings</mark>")

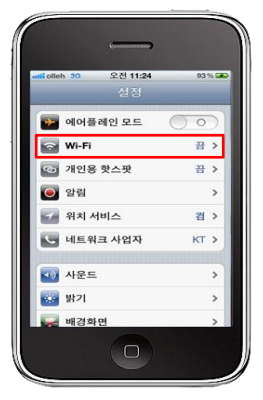

B. Wi-Fi 상태 (Touch "Wi-Fi")

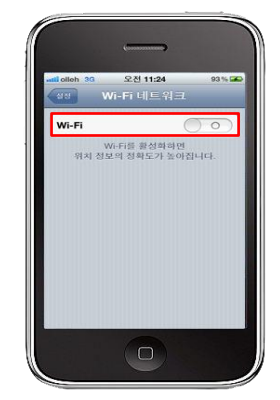

C. Wi−Fi 설정 ON (Wi−Fi ON)

| olleh 오전 11:12 | 90%   |
|----------------|-------|
| 88 WI-FI데드워.   | 1     |
| Wi-Fi          |       |
| 네트워크 선택        |       |
| ftptest        | ) ج 🔒 |
| HYU-wlan       | ≥     |
| Immunotherapeu | ی ج 🔒 |
| TCEL           | و ج 🔒 |
| WSL            | - 🗢 📀 |
| 기타             | >     |
|                |       |
| 네트워크 연결 요청     |       |

D. HYU-wlan 무선 신호 연결 (Choose the SSID HYU-wlan)

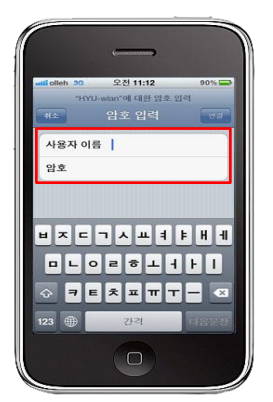

E. 한양인 사용자 아이디 / 암호 입력 (Input User ID / Password)

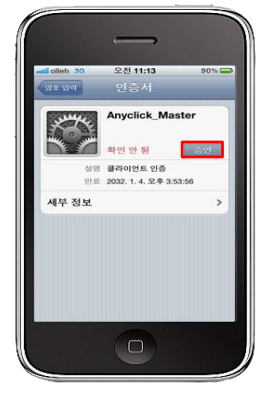

F. 승인 ( Touch "Approve" )

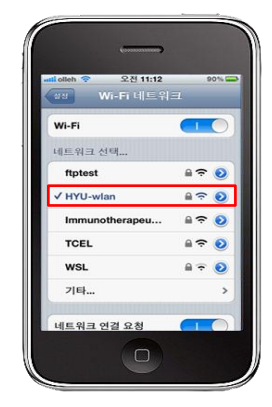

G. 연결 완료 (Connection completed )

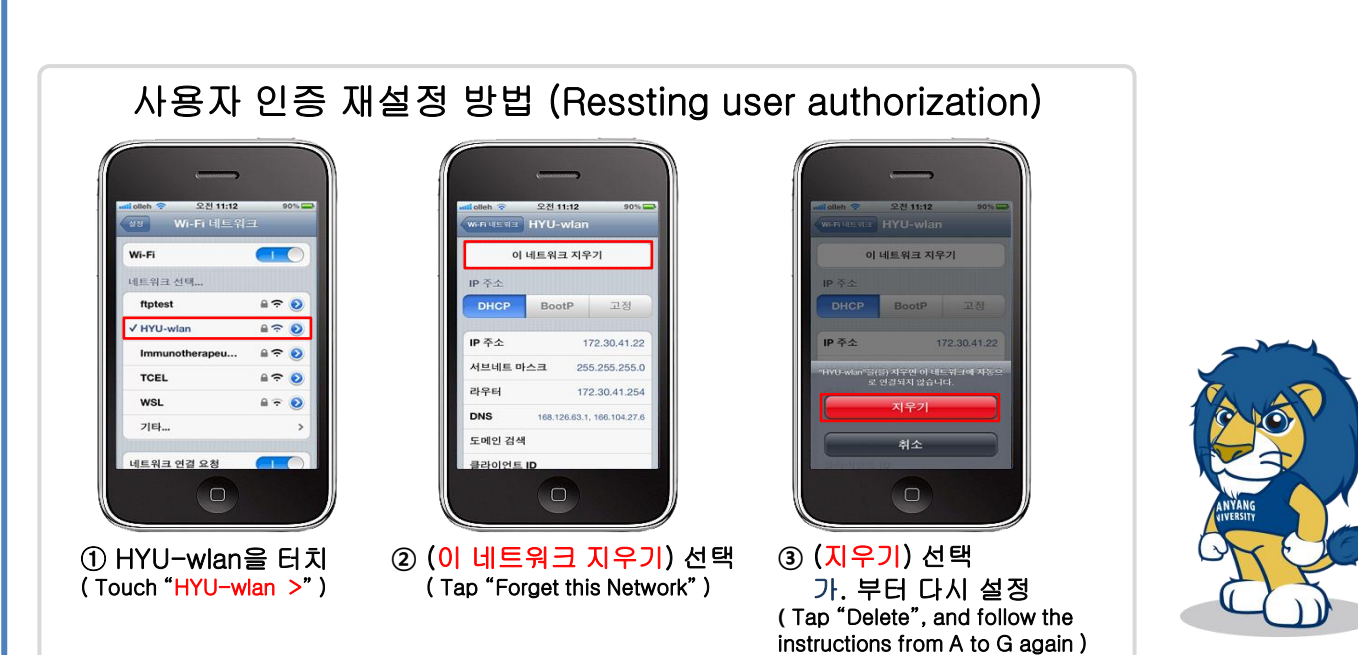

문의 : 정보통신처 정보인프라팀, 02-2220-1427, infra01@hanyang.ac.kr, 한양무선랜 이용 안내 http://hyuwlan.hanyang.ac.kr